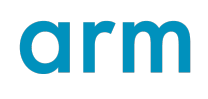

# **User-based Licensing**

Version 1.2022121

# License Server Administration Guide

Non-Confidential

Issue 01

Copyright © 2022–2023 Arm Limited (or its affiliates).  $107573_{1.2022121_{01}}$ en All rights reserved.

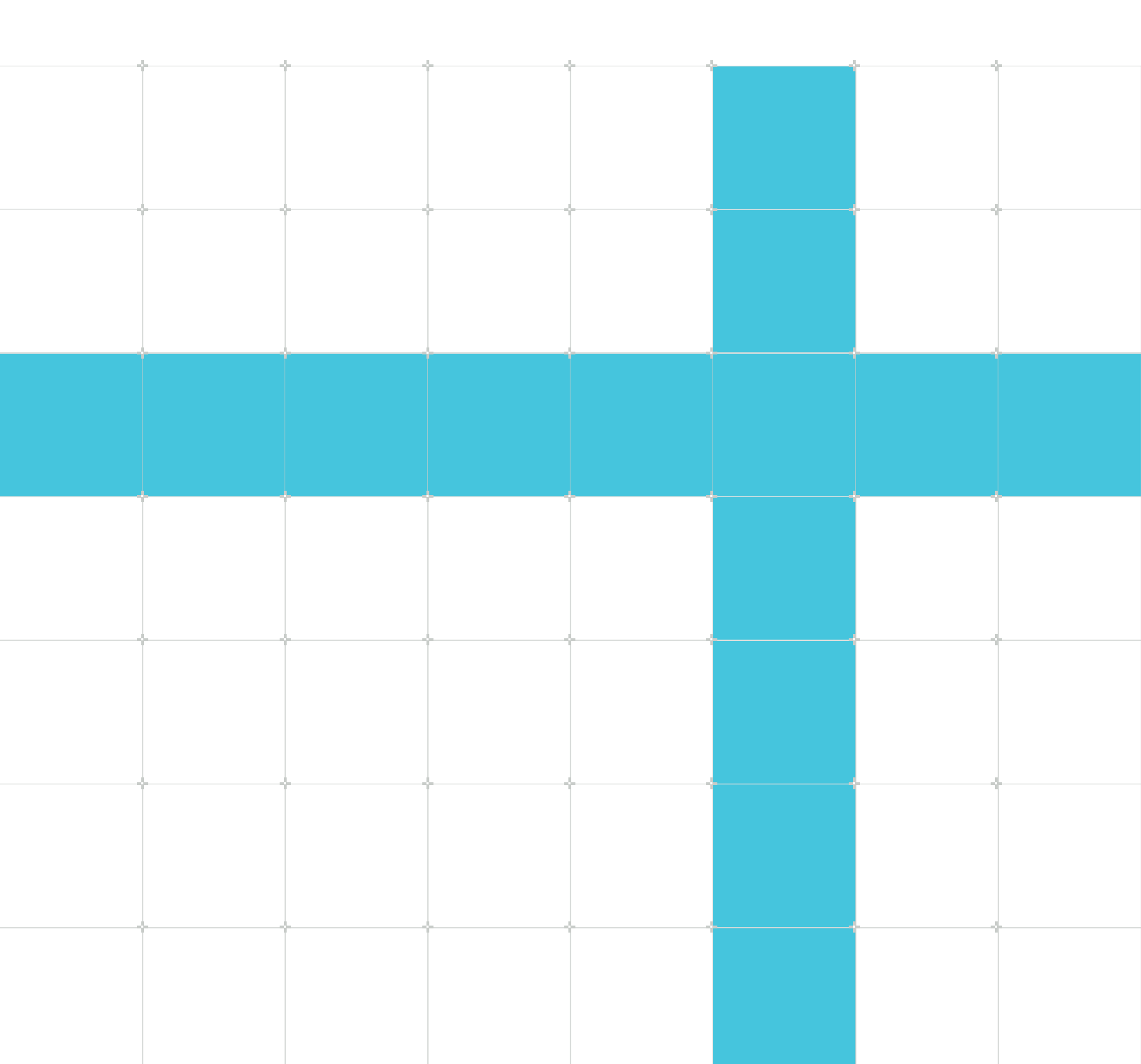

### User-based Licensing

### License Server Administration Guide

Copyright © 2022–2023 Arm Limited (or its affiliates). All rights reserved.

### **Release information**

#### Document history

| Issue        | Date              | Confidentiality  | Change                                |
|--------------|-------------------|------------------|---------------------------------------|
| 1.2022010-00 | 21 June 2022      | Non-Confidential | New document for v1.2022010 Beta      |
| 1.2022011-00 | 22 July 2022      | Non-Confidential | Updated document for v1.2022011       |
| 1.2022012-00 | 23 September 2022 | Non-Confidential | Updated document for v1.2022012       |
| 1.2022012-01 | 28 October 2022   | Non-Confidential | Documentation update 1 for v1.2022012 |
| 1.2022110-00 | 28 November 2022  | Non-Confidential | Updated document for v1.2022110       |
| 1.2022120-00 | 27 January 2023   | Non-Confidential | Updated document for v1.2022120       |
| 1.2022120-01 | 24 February 2023  | Non-Confidential | Documentation update 1 for v1.2022120 |
| 1.2022121-00 | 29 March 2023     | Non-Confidential | Updated document for v1.2022121       |
| 1.2022121-01 | 28 April 2023     | Non-Confidential | Documentation update 1 for v1.2022121 |

### **Proprietary Notice**

This document is protected by copyright and other related rights and the practice or implementation of the information contained in this document may be protected by one or more patents or pending patent applications. No part of this document may be reproduced in any form by any means without the express prior written permission of Arm. No license, express or implied, by estoppel or otherwise to any intellectual property rights is granted by this document unless specifically stated.

Your access to the information in this document is conditional upon your acceptance that you will not use or permit others to use the information for the purposes of determining whether implementations infringe any third party patents.

THIS DOCUMENT IS PROVIDED "AS IS". ARM PROVIDES NO REPRESENTATIONS AND NO WARRANTIES, EXPRESS, IMPLIED OR STATUTORY, INCLUDING, WITHOUT LIMITATION, THE IMPLIED WARRANTIES OF MERCHANTABILITY, SATISFACTORY QUALITY, NON-INFRINGEMENT OR FITNESS FOR A PARTICULAR PURPOSE WITH RESPECT TO THE

DOCUMENT. For the avoidance of doubt, Arm makes no representation with respect to, and has undertaken no analysis to identify or understand the scope and content of, patents, copyrights, trade secrets, or other rights.

This document may include technical inaccuracies or typographical errors.

TO THE EXTENT NOT PROHIBITED BY LAW, IN NO EVENT WILL ARM BE LIABLE FOR ANY DAMAGES, INCLUDING WITHOUT LIMITATION ANY DIRECT, INDIRECT, SPECIAL, INCIDENTAL, PUNITIVE, OR CONSEQUENTIAL DAMAGES, HOWEVER CAUSED AND REGARDLESS OF THE THEORY OF LIABILITY, ARISING OUT OF ANY USE OF THIS DOCUMENT, EVEN IF ARM HAS BEEN ADVISED OF THE POSSIBILITY OF SUCH DAMAGES.

This document consists solely of commercial items. You shall be responsible for ensuring that any use, duplication or disclosure of this document complies fully with any relevant export laws and regulations to assure that this document or any portion thereof is not exported, directly or indirectly, in violation of such export laws. Use of the word "partner" in reference to Arm's customers is not intended to create or refer to any partnership relationship with any other company. Arm may make changes to this document at any time and without notice.

This document may be translated into other languages for convenience, and you agree that if there is any conflict between the English version of this document and any translation, the terms of the English version of the Agreement shall prevail.

The Arm corporate logo and words marked with ® or <sup>™</sup> are registered trademarks or trademarks of Arm Limited (or its affiliates) in the US and/or elsewhere. All rights reserved. Other brands and names mentioned in this document may be the trademarks of their respective owners. Please follow Arm's trademark usage guidelines at https://www.arm.com/company/policies/trademarks.

Copyright © 2022–2023 Arm Limited (or its affiliates). All rights reserved.

Arm Limited. Company 02557590 registered in England.

110 Fulbourn Road, Cambridge, England CB1 9NJ.

(LES-PRE-20349|version 21.0)

### **Confidentiality Status**

This document is Non-Confidential. The right to use, copy and disclose this document may be subject to license restrictions in accordance with the terms of the agreement entered into by Arm and the party that Arm delivered this document to.

Unrestricted Access is an Arm internal classification.

### **Product Status**

The information in this document is Final, that is for a developed product.

### Feedback

Arm welcomes feedback on this product and its documentation. To provide feedback on the product, create a ticket on https://support.developer.arm.com

To provide feedback on the document, fill the following survey: https://developer.arm.com/ documentation-feedback-survey.

### Inclusive language commitment

Arm values inclusive communities. Arm recognizes that we and our industry have used language that can be offensive. Arm strives to lead the industry and create change.

We believe that this document contains no offensive language. To report offensive language in this document, email terms@arm.com.

# Contents

| 1. Introduction                              | 6  |
|----------------------------------------------|----|
| 1.1 Conventions                              | 6  |
| 1.2 Useful resources                         | 7  |
| 1.3 Other information                        | 7  |
| 2. Getting started with user-based licensing | 8  |
| 2.1 Hardware and software requirements       | 8  |
| 2.2 Install your license server              | 9  |
| 2.3 Configure your license server            |    |
| 2.4 Register your license server             |    |
| 2.5 Allocate products to the license server  | 13 |
| 2.6 User license activation                  |    |
| 3. License server administration             | 16 |
| 3.1 Stop the license server                  |    |
| 3.2 Start the license server                 | 16 |
| 3.3 Restart the license server               | 17 |
| 3.4 Find the license server status           |    |
| 3.5 List licenses and usage                  | 17 |
| 3.6 Modify number of licenses                |    |
| 3.7 List users                               |    |
| 3.8 License server version location          | 20 |
| 3.9 Change the administrator password        |    |
| 3.10 Reset the administrator password        |    |
| 3.11 Monitor the license server              |    |
| 3.12 Obsolete a license server               |    |
| 3.13 Uninstall the license server            |    |

# 1. Introduction

This guide describes how to install and manage a license server for Arm products licensed under the user-based licensing model.

# 1.1 Conventions

The following subsections describe conventions used in Arm documents.

#### Glossary

The Arm Glossary is a list of terms used in Arm documentation, together with definitions for those terms. The Arm Glossary does not contain terms that are industry standard unless the Arm meaning differs from the generally accepted meaning.

See the Arm Glossary for more information: developer.arm.com/glossary.

#### Typographic conventions

Arm documentation uses typographical conventions to convey specific meaning.

| Convention                 | Use                                                                                                    |  |
|----------------------------|----------------------------------------------------------------------------------------------------|--|
| italic                     | Citations.                                                                                                    |  |
| bold                       | Interface elements, such as menu names.                                                                                                    |  |
|                            | Terms in descriptive lists, where appropriate.                                                                                                    |  |
| monospace                  | Text that you can enter at the keyboard, such as commands, file and program names, and source code.                                                                                                    |  |
| monospace <u>underline</u> | A permitted abbreviation for a command or option. You can enter the underlined text instead of the full command or option name.                                                                                                   |  |
| <and></and>                | Encloses replaceable terms for assembler syntax where they appear in code or code fragments.                                                                                                    |  |
|                            | For example:                                                                                                    |  |
|                            | MRC p15, 0, <rd>, <crn>, <crm>, <opcode_2></opcode_2></crm></crn></rd>                                                                                                    |  |
| SMALL CAPITALS             | Terms that have specific technical meanings as defined in the <i>Arm</i> <sup>®</sup> <i>Glossary</i> . For example, <b>IMPLEMENTATION DEFINED</b> , <b>IMPLEMENTATION SPECIFIC</b> , <b>UNKNOWN</b> , and <b>UNPREDICTABLE</b> . |  |
| Caution                    | Recommendations. Not following these recommendations might lead to system failure or damage.                                                                                                    |  |
| Warning                    | Requirements for the system. Not following these requirements might result in system failure or damage.                                                                                                    |  |
| Danger                     | Requirements for the system. Not following these requirements will result in system failure or damage.                                                                                                    |  |

| Convention | Use                                                                                |
|------------|------------------------------------------------------------------------------------|
| Note       | An important piece of information that needs your attention.                       |
| - Č        | A useful tip that might make it easier, better or faster to perform a task.        |
| Remember   | A reminder of something important that relates to the information you are reading. |

# 1.2 Useful resources

This document contains information that is specific to this product. See the following resources for other useful information.

Access to Arm documents depends on their confidentiality:

- Non-Confidential documents are available at developer.arm.com/documentation. Each document link in the following tables goes to the online version of the document.
- Confidential documents are available to licensees only through the product package.

| Arm product resources           | Document ID | Confidentiality  |
|---------------------------------|-------------|------------------|
| User-based Licensing User Guide | 102516      | Non-Confidential |

# **1.3 Other information**

See the Arm website for other relevant information.

- Arm<sup>®</sup> Developer.
- Arm<sup>®</sup> Documentation.
- Technical Support.
- Arm<sup>®</sup> Glossary.

# 2. Getting started with user-based licensing

Describes how to install, configure, and register the license server for Arm products licensed under the user-based licensing model.

The user-based licensing license server software is different from, and incompatible with, other license models used by Arm development tools, including:

- FlexNet Publisher node-locked and floating
- Keil<sup>®</sup> node-locked and floating
- Allinea node-locked and floating

### 2.1 Hardware and software requirements

The hardware and software requirements presented in this section are for the Arm user-based licensing license server software. In a typical deployment setup, the license server software runs on a dedicated license-managed device, separate from Arm development tools running on client devices.

#### Hardware requirements

The license server has the following minimum hardware requirements:

- Processor: A dual core 64-bit x86 2GHz processor (or equivalent)
- Memory: 4GB

Note

• Storage: 500MB

#### Supported operating systems

The license server is supported on the following operating systems:

- Red Hat Enterprise Linux or CentOS 7
- Red Hat Enterprise Linux or CentOS 8
- Ubuntu 20.04 LTS

#### Required system software

The license server and utilities require the following software to be installed and, where applicable, running:

- Common Linux utilities: bash, tar, sed, getopt, uname, sleep, and grep
- systemd Linux service manager
- Python 3.6 or higher. The PyYAML module must be installed.
- One of the following Java Virtual Machine (JVM) implementations:
  - Oracle Java SE 8

- OpenJDK 8
- OpenJDK 11

### 2.2 Install your license server

To install the license server, use the following procedure.

#### Before you begin

- Download the license server Linux installation package from https://lm.arm.com/downloads.
- If you have previously installed a license server for Arm products licensed under the user-based licensing model, you must uninstall that server:
  - If you are upgrading your license server and want to retain the existing licenses, uninstall the license server but do not use the --delete-storage parameter.
  - If you are installing a new license server on a device, you must delete all existing license server data after the licenses have been removed. For details see Obsolete a license server. License data for all users of the device must be removed.
- The installation requires elevated privileges to:
  - Create a new flexnetls group and user for the license server service
  - Create the installation directory (/opt/flexnetls-armlmd by default)
  - Create the data storage directory (/var/opt/flexnetls-armlmd by default)
  - Register the license server service with systemd and start the service

#### Procedure

 From the command line, change directory to the directory containing the downloaded software bundle and then extract it using the following command: tar -xf flexnetls-armlmd-<version>.tar.gz

The extraction creates the installer directory, flexnetls-armlmd-<version>.

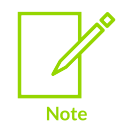

The flexnetls-armlmd-<version> installation directory can be placed in any disk location and can be deleted after the installation process has completed.

2. Install the license server by running the following command as root: sudo [-E] flexnetls-armlmd-<version>/install\_license\_server [--port <port>] [--install-dir <installation\_directory>] [--data-dir <data\_directory>]

Where:

 The -E parameter preserves the environment of the current user when running the command as root. This might be required if the location of the Java Virtual Machine (JVM) relies on the JAVA\_HOME environment variable set in the environment of the current user. • <port> specifies the TCP network port that the license server listens on. If the --port parameter is not specified, the port defaults to 7070.

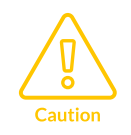

You cannot specify a port number of 1024 or lower because this port range is reserved for processes running as root. For security reasons, the license server runs as the flexnetls user and Arm does not recommend changing this user to root.

- <installation\_directory> is the installation directory for the license server software. If the --install-dir parameter is not specified, the installation directory defaults to /opt/ flexnetls-armlmd.
- <data\_directory> is the directory used to store the license server state files and logs. If the --data-dir parameter is not specified, the data directory defaults to /var/opt/flexnetls-armlmd.

The license server is automatically started after the installation process completes. The license server also starts automatically when the server device is restarted.

#### Results

After the license server is installed, it starts automatically. The license server service is configured to start and stop automatically with the operating system.

The installation directory has the following content:

- bin contains the administration utilities.
- etc contains the paths text file detailing the paths to the data and server directories.
- server contains the license server daemon and related configuration files.
- license terms contains the software license agreement.
- VERSION text file details the license server version.

#### Next steps

Configure your license server

### 2.3 Configure your license server

After the license server has been installed, you must configure the server.

#### Before you begin

• Install your license server

#### Procedure

1. Set the PATH environment variable on the license server device to include the bin directory in the license server installation directory. For example:

```
export PATH=/opt/flexnetls-armlmd/bin:$PATH
```

2. You must change the default installed administrator user (admin) password because you cannot use this password to perform administration tasks. Run the armlm\_change\_admin\_password command to change the password.

The new password must meet the following criteria:

- Between 8 and 64 characters
- At least one digit
- At least one uppercase character
- At least one special character (for example, ^\*\$-+?\_&=!%{}/#@)
- No whitespace characters

The password change tool asks you to confirm the new password by entering it again.

The following is output when the administration password is successfully changed:

Administrative account password changed successfully

- 3. During installation, you can set the license server port number. If not set during installation, the port number defaults to 7070. You can change the port number as follows:
  - a) Edit the <installation\_directory>/server/local-configuration.yaml file.
  - b) Change the port value. For example:
  - port: 7071
  - c) Restart the license server using the following command: sudo systemctl restart flexnetls-armlmd

#### Next steps

Register your license server

### 2.4 Register your license server

You must register your license server on the Arm licensing portal.

#### Before you begin

• Configure your license server

#### Procedure

1. Make sure the license server is running using the following command:

armlm check server status

If the server is not running, start it using the following command:

sudo systemctl start flexnetls-armlmd

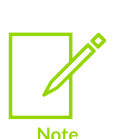

If the license server fails to start, you can check for errors in the systemctl logs. For example, use the following journalct1 command to print all flexnetlsarmlmd service events that have been logged since the operating system was last started:

journalctl -u flexnetls-armlmd.service -b

2. When you install the license server, the installation process selects a hostid. Several other hostids could be available, depending on the hardware configuration of the host. You must check that the selected hostid is appropriate, for example to ensure the most stable hostid is used.

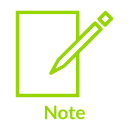

The licenses generated for a license server are locked to the hostid of the license server. You cannot change the license server hostid after you have registered your license server.

Use the following command to review the selected hostid:

armlm show hostid

The password for admin is requested. The output shows the selected hostid and the available hostids. For example:

```
{
    "selected" : {
        "hostidType" : "ETHERNET",
        "hostidValue" : "0800270AA6FF"
    },
    "hostidType" : "ETHERNET",
        "hostidValue" : "0800270AA6FF"
    }, {
        "hostidType" : "ETHERNET",
        "hostidType" : "ETHERNET",
        "hostidValue" : "080027503FFF"
    }
}
```

If you want to change the hostid used by the license server:

- a) Edit the <installation\_directory>/server/local-configuration.yaml file.
- b) Uncomment the following line: #active-hostid:

- c) Add one of the hostids identified by armlm\_show\_hostid command as the active-hostid value in the format <hostid>/ETHERNET. For example: active-hostid: 080027503FFF/ETHERNET
- 3. Create an identity file for the license server, in your current directory, using the following command:

armlm\_generate\_server\_identity --identity-file identity.bin

The password for admin is requested.

- 4. Register your license server with Arm:
  - a) Access the Arm user-based licensing portal on https://developer.arm.com/support/ licensing/user-based.
  - b) Click Manage License Servers and then click Register Local License Server.
  - c) Click **Browse**, select the identity.bin file, and then click **Open**.
  - d) Click **Upload**. After a short while, you are returned to the **Manage License Servers** page with your license server shown in the list of license servers. The name of the server is the license server hostid.

#### Next steps

Allocate products to the license server

### 2.5 Allocate products to the license server

After you have registered your license server, allocate your product licenses to the server.

#### Before you begin

• Register your license server

#### Procedure

- 1. Access the Arm user-based licensing portal on https://developer.arm.com/support/licensing/ user-based.
- 2. Click Manage License Servers.
- 3. Select the products you want to add to your server as follows:
  - a) Click **Manage Server** on the required license server. The server page displays the products associated with your server. For a new license server, there are no products to display.
  - b) Click **Add Products**. The **Add Products to License Server** page shows the available products with licenses (seats) already allocated and the product expiry date.
  - c) In the **Quantity** field, enter the number of licenses to transfer to your license server.
  - d) Click Add Products.

You are returned to the server page, which displays the added product(s).

4. If the product license file has not automatically downloaded, click **Download all licenses allocated to this server** to download the license file.

The license file name is licenses-<server\_ID>-<timestamp>.bin, where <server\_ID> is the license server name and <timestamp> is the date and time the license file was created.

- 5. If required, transfer the product license file to the license server device.
- Load the product licenses using the following command on the license server device: armlm\_update\_licenses --data-file <license\_file>

Where <license\_file> is the name of the product license file. The password for admin is requested.

The following output confirms that no further action is required:

Licenses have been successfully updated. No confirmation is required.

#### Next steps

User license activation

#### **Related information**

List licenses and usage on page 17 Modify number of licenses on page 18

## 2.6 User license activation

After the license server has been registered, you must inform your users how to activate the licenses for their Arm products. In this case, a user could be a human using an Arm development tool or an automated process. Users can license a development tool using one of the following methods:

- Activate your product using a license server
- Activate your product if your device is offline
  - The server URL that users use to activate their product license must only contain the server base. For example, https://myserver:port is a valid server URL but https://myserver:port/api/1.0/instance/~ is not valid.
  - Users can obtain a product license from the license server by setting the ARMLM\_ONDEMAND\_ACTIVATION environment variable to cproduct code>@<server URL>.

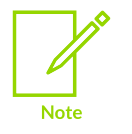

• Before setting this environment variable, the user must use the following command to check that the license server URL is valid and the required product license is available:

armlm inspect --server <license server URL>

If the user can connect to the server, this command returns the different product licenses available on the license server and the licenses used by the user on the device.  This method might not be suitable where a large number of parallel processes can make initial license requests, because the license server could time-out some of the requests.

After activation, the user is assigned to the product license for seven days. Subsequent use of any Arm development tool that supports user-based licensing on the same device by that user renews the license for the next seven days by contacting the activation code URLs (for details see Network requirements for user-based licensing) or license server.

If you cannot extend the product license, you can still use the product as licensed until the 7-day limit expires. This could occur if your device cannot contact the license server.

#### Activating licenses on multiple devices

The product license assigned to a user can be used on multiple devices. You can make the license assigned to a user available on another device using one of the following methods:

- On the new device, activate the product license for an Arm development tool that has the same user.
- The cached Arm product license details are stored in the .arm1m directory. Other devices using an Arm development tool can use the cached license by, for example:
  - Copying the .arm1m directory to a local directory on the new device.
  - Copying the .armlm directory to a network directory. On the new device, set the ARMLM\_CACHED\_LICENSES\_LOCATION environment variable to the location of .armlm on the network drive.

# 3. License server administration

Describes how you can administer the Arm user-based licensing license server, including the available license server commands.

### 3.1 Stop the license server

The license server is automatically started after installation and when the server device is restarted.

#### Procedure

Stop the license server with the following command:

sudo systemctl stop flexnetls-armlmd

#### **Related information**

Find the license server status on page 17 Start the license server on page 16

### 3.2 Start the license server

The license server is automatically started after installation and when the server device is restarted.

#### Before you begin

The license server has been stopped by the administrator.

#### Procedure

Start the license server with the following command:

sudo systemctl start flexnetls-armlmd

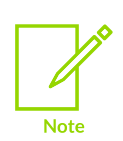

If the license server fails to start, you can check for errors in the systemctl logs. For example, use the following journalctl command to print all flexnetls-armlmd service events that have been logged since the operating system was last started:

journalctl -u flexnetls-armlmd.service -b

#### **Related information**

Find the license server status on page 17

## 3.3 Restart the license server

Restart the license server.

#### Before you begin

The license server must be running.

#### Procedure

Restart the license server using the following command:

sudo systemctl restart flexnetls-armlmd

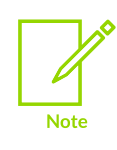

If the license server fails to start, you can check for errors in the systemctl logs. For example, use the following journalctl command to print all flexnetls-armlmd service events that have been logged since the operating system was last started:

journalctl -u flexnetls-armlmd.service -b

#### **Related information**

Find the license server status on page 17

### 3.4 Find the license server status

Find the status of your license server.

#### Procedure

Check the license server service status using the following command:

armlm\_check\_server\_status

#### **Related information**

Restart the license server on page 16 Stop the license server on page 16 Start the license server on page 16

### 3.5 List licenses and usage

List the product licenses and their usage on your license server.

#### Before you begin

The license server must be running.

#### Procedure

List the product licenses on your license server using the following command:

armlm\_list\_products

The following is an example of the output from this command:

3 product(s) found on license server Hardware Success Kit Standard, HWSKT-STD0, 60 seat(s), 33 seat(s) used Order 273591004, valid until: 2023-02-24, 50 seat(s), 28 seat(s) used Order 273591034, valid until: 2023-12-31, 10 seat(s), 5 seat(s) used Keil MDK Professional, KEMDK-PRO0, 20 seat(s), 12 seat(s) used Order 273591003, valid until: 2023-02-15, 20 seat(s), 12 seat(s) used

#### **Related information**

List users on page 19

## 3.6 Modify number of licenses

Modify the number of product licenses available on the license server.

#### Before you begin

The license server must be running.

#### Procedure

- 1. On the Arm user-based licensing portal, modify the number of product licenses allocated to the license server as follows:
  - a) Access the user-based licensing portal on https://developer.arm.com/support/licensing/ user-based.
  - b) Click Manage License Servers to display the list of servers.
  - c) Click **Manage Server** on the required license server. The server page displays any product licenses associated with server.
  - d) Click **Edit seats** on the required product.
  - e) The number of seats currently allocated for this product are shown under Total seat count. Modify the number of licenses under Total seat count and then click Confirm Changes. If the number of licenses has been reduced, a warning dialog is shown and you must click Confirm Changes in this dialog.

A file containing the new license data is downloaded. This file has the following filename: licenses-<server\_ID>-<timestamp>.bin

Where <server\_ID> is the identifier of the server and <timestamp> is the time the file was created.

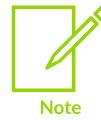

If you have reduced the number of licenses for a product, you cannot change the number of licenses for that product until a confirmation file is uploaded (see step 3).

2. Transfer the file to the license server device and use the following license command to load the modified license data:

```
armlm update licenses --data-file licenses-<server ID>-<timestamp>.bin
```

The password for admin is requested. The output determines if further action is required:

• If licenses are removed, the following output confirms that further action is required:

```
Licenses have been successfully updated. A confirmation file needs to be
generated to complete this process.
Please run the "armlm_generate_server_confirmation" command and upload the
generated file to the licensing portal.
```

• If licenses are added, the following output confirms that no further action is required:

Licenses have been successfully updated. No confirmation is required.

- 3. If licenses have been removed, a confirmation is required:
  - a) Use the following license server command to generate a confirmation file:

armlm\_generate\_server\_confirmation --confirmation-file confirmation.bin

The password for admin is requested.

- b) Access the user-based licensing portal on https://developer.arm.com/support/licensing/ user-based.
- c) Click Manage License Servers to display the list of servers.
- d) Click **Manage Server** on the required license server. The server page displays any product licenses associated with server.
- e) Your product with the reduced number of licenses has an **Upload Confirmation** link. Click this link.
- f) In Server Configuration File, click **Browse** to select the confirmation.bin file. Click **Upload Confirmation**.

After the file has uploaded successfully, you are returned to the server page.

#### Related information

List licenses and usage on page 17

### 3.7 List users

List the users on your license server and their associated products.

#### Before you begin

The license server must be running.

#### Procedure

List the users on your license server using the following command:

armlm\_list\_users

The following is an example of the output from this command:

| User                                 | Product Code                                         | Product Name                                                                                 | Last Access                                                                                                  | Held Until                                               |
|--------------------------------------|------------------------------------------------------|----------------------------------------------------------------------------------------------|----------------------------------------------------------------------------------------------------|----------------------------------------------------------|
|                                      |                                                      |                                                                                              |                                                                                                    |                                                          |
| adlxho<br>hxyiso<br>jxycot<br>jxyche | HWSKT-STDO<br>HWSKT-STDO<br>HWSKT-STDO<br>HWSKT-STDO | Hardware Success Kit<br>Hardware Success Kit<br>Hardware Success Kit<br>Hardware Success Kit | 2022-Apr-19 10:13:19 UTC<br>2022-Apr-14 09:08:38 UTC<br>2022-Apr-12 09:58:42 UTC<br>2022-Apr-03 00:25:09 UTC | 2022-May-19<br>2022-May-14<br>2022-May-12<br>2022-May-03 |

#### Related information

List licenses and usage on page 17

### 3.8 License server version location

The license server version number is provided in the <installation\_directory>/VERSION file, where <installation\_directory> is the license server installation directory. If you did not change the installation directory during installation, this directory defaults to /opt/flexnetls-armImd.

### 3.9 Change the administrator password

You can change the administrator password from the command line.

#### Before you begin

The license server must be running.

#### Procedure

- 1. From the command line, run the arm1m\_change\_admin\_password command.
- 2. Enter the existing password.

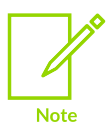

If you have forgotten the administrator password, you can reset the password using the instructions in Reset the administrator password.

- 3. Enter the new password. The new password must meet the following criteria:
  - Between 8 and 64 characters
  - At least one digit
  - At least one uppercase character
  - At least one special character (for example, ^\*\$-+?\_&=!%{}/#@)

- No whitespace characters
- 4. Confirm the new password by entering it again.

#### Results

The following is output when the administration password is successfully changed:

```
Administrative account password changed successfully
```

## 3.10 Reset the administrator password

Reset the administrator password if the original password was lost. If you know the original password, use the Change the administrator password procedure instead.

#### Before you begin

The license server is unavailable during the password reset procedure. This can take some time as you must uninstall the server, re-install the server, and load the licenses back into the server. You should schedule this procedure accordingly and let your users know when the license server will be unavailable.

#### Procedure

- 1. Create a file containing the latest license data:
  - a) Access the Arm user-based licensing portal on https://developer.arm.com/support/ licensing/user-based.
  - b) Click Manage License Servers and then, on the required license server, click Manage Server.
  - c) Click **Download all licenses allocated to this server** and a license file containing the license data is downloaded. The license file name is licenses-<server\_ID>-<timestamp>.bin, where <server\_ID> is the license server name and <timestamp> is the date and time the license file was created.
  - d) If the license file was not downloaded to the license server device, transfer the file to this device.

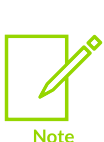

The license data file should not be saved in either of the following directories on the license server device, as these directories are deleted when the license server is uninstalled:

- The license server installation directory (/opt/flexnetls-armlmd by default)
- The data storage directory (/var/opt/flexnetls-armlmd by default)
- 2. Uninstall the license server using this instructions in Uninstall the license server. You must use the --delete-storage parameter to delete all license data.
- 3. Re-install the license server using the instructions in Install your license server. This procedure creates a new administrator password.
- Load the license data using the following command: armlm\_update\_licenses --data-file <license\_file>

Where <license\_file> is the name of the license file. The password for admin is requested.

The output from the command is as follows, confirming no further action is required when adding licenses:

Licenses have been successfully updated. No confirmation is required.

### 3.11 Monitor the license server

Log files for the Arm user-based licensing license server are stored in the <data\_directory>/logs directory, where <data\_directory> is the data directory that was set up when the license server was installed. If no data directory was specified during installation, the logs are stored in /var/opt/flexnetls-armlmd/logs.

### 3.12 Obsolete a license server

When the license server is no longer required, you must delete the product licenses on the license server device and in the Arm user-based licensing portal. This process ensures that your Arm product licenses become available for other servers.

#### Before you begin

- The license server must be running.
- If your Arm users accessing the license server to be deleted still require Arm products, you must set up an alternative license server. For details see Install your license server.

#### Procedure

- 1. Review the product licenses on the license server. For more details see List licenses and usage.
- 2. Remove all Arm product licenses from the license server, including uploading confirmation files into Arm user-based licensing portal for all products on your server. For more details, see Modify number of licenses.
- 3. In the licensing portal, delete the license server as follows:
  - a) At the top level, click **Manage License Servers**.
  - b) In the list of servers on this page, click Manage Server on the server to obsolete.
  - c) Click **Obsolete Server** to remove the server from the Arm user-based licensing portal.
- 4. Uninstall the license server using the instructions in Uninstall the license server.

## 3.13 Uninstall the license server

Uninstall the license server including, optionally, the license data.

#### About this task

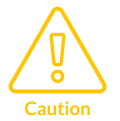

If you are not going to re-install the license server after uninstalling it, you must recover the Arm product licenses so they can be used on other license servers. For details of how to do this, see Obsolete a license server.

#### Procedure

- 1. From the command line, change directory to a directory that is not in one of the following directories:
  - The license server installation directory (/opt/flexnetls-armlmd by default)
  - The data storage directory (/var/opt/flexnetls-armlmd by default)
- 2. Uninstall the license server using the following command:

```
sudo <installation_directory>/bin/armlm_uninstall_license_server [--delete-
storage]
```

Where:

- <installation\_directory> is the license server installation directory. If you did not change the installation directory during installation, this directory defaults to /opt/flexnetls-armlmd.
- --delete-storage is an optional parameter. When set, the uninstall process also deletes all license data, including the allocated licenses, administrator password, and license server configuration.

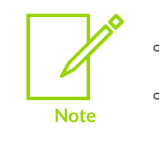

- You must not use --delete-storage when upgrading the license server.
- You must use --delete-storage when you Obsolete a license server.